Cal Poly Arts 2023/24 Season

# **How to Subscribe Online**

#### **1. Add Desired Shows**

Choose four or more shows to build your subscription. For each event you would like to attend, select the number of tickets, the price level, and any special seat requests.

Note: Subscription discounts will not apply to "Center Stage" events. For the 2023/24 season, the only Center Stage event is Jane Lynch.

Note: Prices are listed as the full show price while selecting shows. Your subscription discount will be applied later at checkout.

|                                                               | Price Level Subscriber Price Level 1: \$42                                                                                          |                                                                                      |
|---------------------------------------------------------------|----------------------------------------------------------------------------------------------------|--------------------------------------------------------------------------------------|
| Add your desired<br>Price Level or leave<br>as Best Available | BODYTRAFFIC<br>Wed, Oct 18 2023 at 7:30 pm<br>Price Level<br>Best Available<br>Any special requests? (optional)                     | <ul> <li>Add # of tickets</li> <li>to desired shows</li> <li>Add any seat</li> </ul> |
|                                                               | Lupita Infante<br>Sun, Oct 22 2023 at 7:30 pm<br>Price Level Subscriber<br>Best Available <b>- 0 +</b>                              | requests here                                                                        |
|                                                               | Phantom of the Organ with Raúl Prieto Ramírez<br>Thu, Oct 26 2023 at 7:30 pm<br>Price Level Subscriber<br>Price Level 1: \$35 - 0 + | Some events will only<br>have one price level                                        |
|                                                               | An Evening with David Sedaris<br>Thu, Nov 16 2023 at 7:30 pm                                                                        |                                                                                      |
|                                                               | Bobby McFerrin<br>Wed, Oct 4 2023 at 7:30 pm<br>Price Level Subscriber                                                              |                                                                                      |
| Any specia                                                    | ✓ Best Available<br>Price Level 1: \$74 Price Level 2: \$66 Price Level 3: \$56                                                     |                                                                                      |
|                                                               |                                                                                                    |                                                                                      |

# 2. Add VIP Membership Donations (optional)

When finished selecting performances, at the bottom of the page you can choose to add an additional VIP donation. Simply press the [+] button to add a VIP Membership to your cart. If you become a VIP member at the Champion level or above, you can receive an additional 5% discount on your tickets which will automatically be applied at checkout.

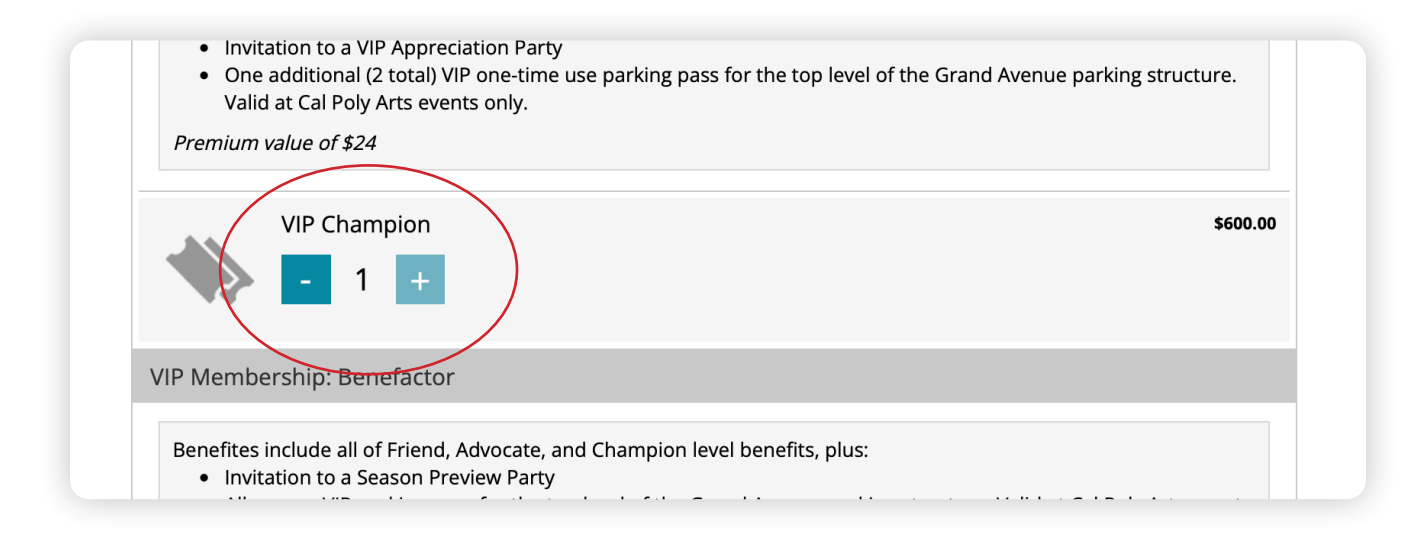

# 3. Continue to Summary

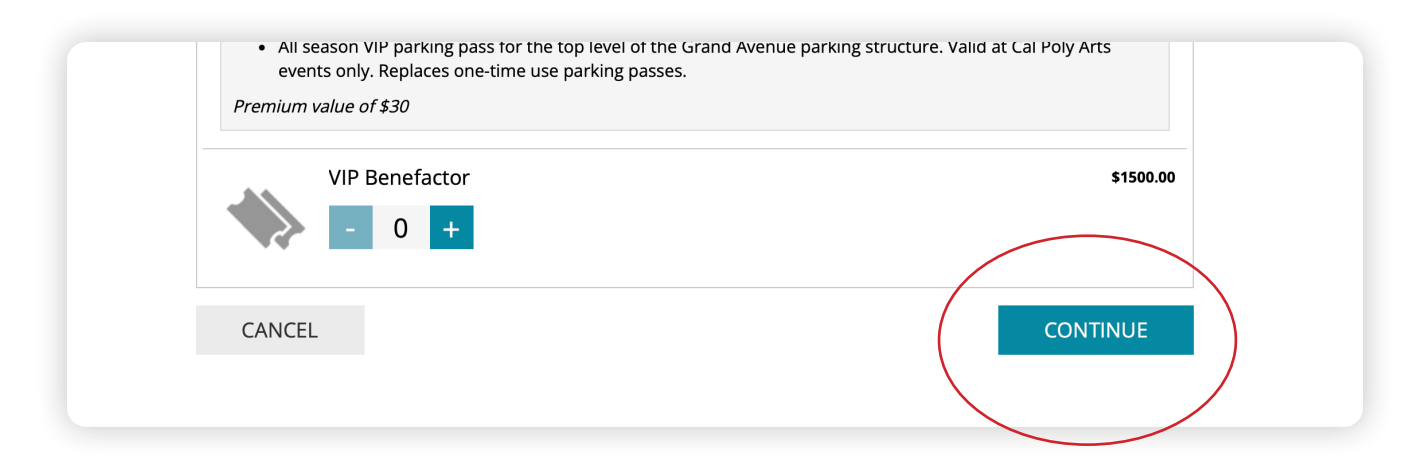

#### 4. Review Your Package Summary

Your package summary will then come up with the quantity of tickets you selected for each show, the price level, total prices with discounts applied, and any VIP package you may have chosen. When finished, select ADD PACKAGE to continue. If needed, you can select 'Edit Package' to go back and make changes to your subscription.

| Regular Season Shows                                                                                           |                                                                                                    |                                   | Package Delivery Method              |                            |  |
|----------------------------------------------------------------------------------------------------|----------------------------------------------------------------------------------------------------|-----------------------------------|--------------------------------------|----------------------------|--|
|                                                                                                    | BODYTRAFFIC<br>Wed, Oct 18 2023 at 7:30 pm<br>Quantity: <b>2</b><br>Price Price Level 1: \$60<br>Level: | <b>\$102.00</b><br><u>details</u> | Mail - \$0.00     Will Call - \$0.00 |                            |  |
|                                                                                                    | An Evening with David Sedaris                                                                           | <b>\$112.20</b><br>details        | PACKAGE SUMM                         | PACKAGE SUMMARY            |  |
|                                                                                                    | Quantity: <b>2</b><br>Price <b>Price Level 1: \$66</b><br>Level:                                        |                                   | Subtotal<br>Delivery Charge          | \$1025.00                  |  |
| Herb Alpert and Lani Hall<br>Wed, Jan 31 2024 at 7:30 pm<br>Quantity: 2<br>Price Price Level 1: \$64<br>Level: | Herb Alpert and Lani Hall<br>Wed, Jan 31 2024 at 7:30 pm                                                | <b>\$108.80</b><br><u>details</u> | Order Charge                         | \$0.00<br><b>\$1025.00</b> |  |
|                                                                                                    | Quantity: <b>2</b><br>Price <b>Price Level 1: \$64</b><br>Level:                                        |                                   | ADD PA                               | CKAGE                      |  |
|                                                                                                    | JIG: A Trinity Irish Dance Company Production<br>Fri, Feb 9 2024 at 7:30 pm                             | <b>\$102.00</b><br>details        | Continu                              | e Shopping                 |  |
|                                                                                                    | Quantity: <b>2</b><br>Price <b>Price Level 1: \$60</b><br>Level:                                        |                                   | + Add Anot                           | her Package                |  |
| /IP Men                                                                                                    | nbership: Champion                                                                                      |                                   | 🛷 Edit                               | Package                    |  |
| VIP Champion                                                                                                   |                                                                                                    | \$600.00 🔟 Cancel                 |                                      | ancel                      |  |

## 5. Add Additional Donations (optional)

After adding the package to your cart, there will be an additional opportunity to donate to the Cal Poly Arts **Poly Arts For Youth** or **Passport to the Arts** outreach programs supporting access for all to the arts.

# 6. Proceed to Checkout

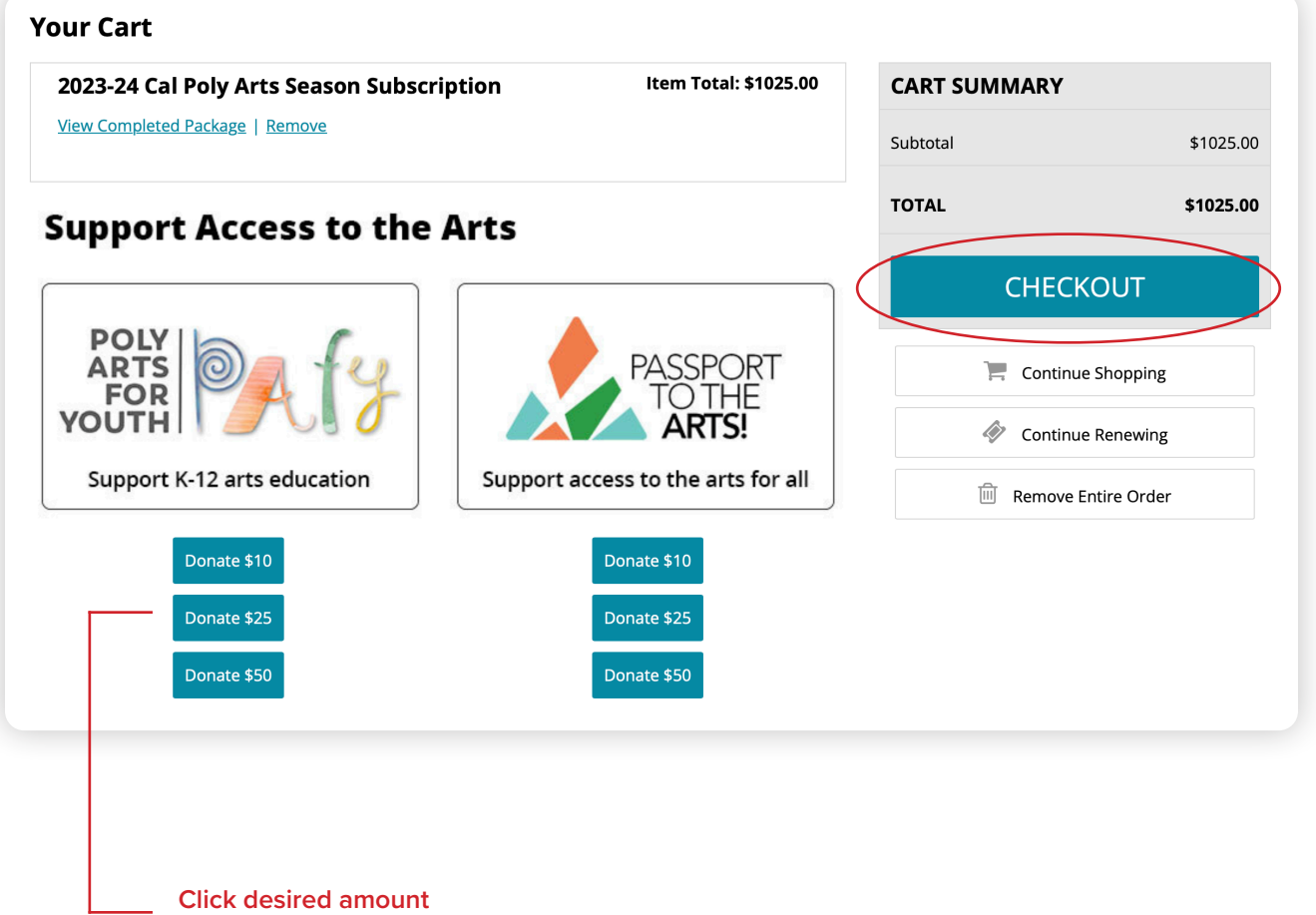

to add to cart

## 7. Sign in to Your Account

To Log In: If you already have an account, proceed to sign in.

**To Activate:** If you had an account previously (prior to January 1, 2023) and have not yet activated your new account, please click 'Activate Account' to send a customer number and PIN to your email to enter in the Account Info box. If you need assistance, you can call the Cal Poly Ticket Office at (805) 756-4849.

**To Create:** If you have not yet made an account to keep track of your ticket purchases and subscriptions, click 'Create Account.'

| Sign In           | Account Info                   |
|-------------------|--------------------------------|
| Email *           | Customer Number Online PIN     |
| Password *        | Ac                             |
| Keep me signed in | Activating Account (if needed) |
| Sign In           |                                |
| Forgot Password   |                                |
| Create Account    |                                |
|                   |                                |

# 8. Check Out

Once signed in, enter your credit card information and make sure your name and address are correct.

### 9. Place Your Order!

| Account Information                         |                       | Package Cost                                                                                                    | 1,025.00                                                                                                    |  |
|---------------------------------------------|-----------------------|----------------------------------------------------------------------------------------------------|----------------------------------------------------------------------------------------------------|--|
| John Smith<br>JSMITH@GMAIL.COM              |                       | Total Cost         1,025.           Amount Due Now         \$1,025.0                                                                                                    |                                                                                                    |  |
| Primary Address Type Edit                   |                       |                                                                                                    |                                                                                                    |  |
| 23 Arts Avenue<br>San Luis Obispo, CA 93407 |                       | Payment Information                                                                                                    |                                                                                                    |  |
| ·····                                       |                       | Cift Card 😯                                                                                                    |                                                                                                    |  |
| Cell NA<br>Home NA<br>Business NA           | Edit                  | Gift cards can only be redeemed online if they were purchased after January 1,<br>2023. Gift cards purchased prior to January 1, 2023 on our previous ticketing<br>system must be redeemed through the Cal Poly Ticket Office by calling 805-756-<br>4849. |                                                                                                    |  |
|                                             |                       | Number                                                                                                    | PIN Apply Check balance                                                                                                    |  |
|                                             |                       | Credit Card                                                                                                    |                                                                                                    |  |
|                                             |                       | Card Type                                                                                                    | -Select-                                                                                                    |  |
|                                             |                       | Card Number                                                                                                    |                                                                                                    |  |
|                                             |                       | Expiration Date                                                                                                    | -Select- 🛟 -Select- 🛟                                                                                                    |  |
|                                             |                       | Name (As it Appears on Card)                                                                                                    |                                                                                                    |  |
|                                             |                       | Security Code                                                                                                    | 0                                                                                                    |  |
|                                             |                       |                                                                                                    | Store this credit card                                                                                                    |  |
|                                             |                       | Nickname for this Card<br>(Optional)<br>Add Another Credit Card                                                                                                    |                                                                                                    |  |
|                                             |                       | R E G S H I E L D         Protect my Purchase         Protect your purchase with RegShield from unforeseen circumstances that prevent attending for just \$70.92                                                                                           |                                                                                                    |  |
|                                             |                       | Protect Against                                                                                                    |                                                                                                    |  |
|                                             |                       | Cident & Illness                                                                                                    | ayoffs                                                                                                    |  |
|                                             |                       | <u>ລົງັຍ</u> Jury Duty ∳γ∱ Fa                                                                                                    | amily Emergencies 👚 Work Travel Conflict                                                                                                    |  |
|                                             |                       | Protect your purchase Recomme                                                                                                    | Decline protection                                                                                                    |  |
|                                             |                       | Selection Required<br>By clicking 'Protect Your Purchase' you<br>your personal information in accordanc<br>underwritten by the licensed insurance<br><u>Terms &amp; Conditions</u> <u>Privacy Policy</u>                                                   | agree to the terms below and consent to processing of<br>e with Protecht's Privacy Policy. This policy is<br>carrier identified in the insurance terms below.<br><u>Insurance Terms</u> |  |
| By placing this order                       | l accept the terms ar | nd conditions                                                                                                    |                                                                                                    |  |